### UBND TỈNH BÌNH PHƯỚC

HỆ THỐNG THƯ ĐIỆN TỬ

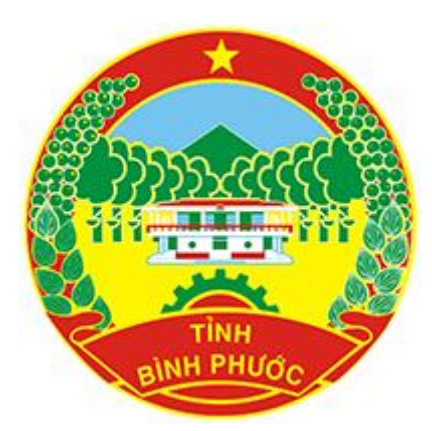

# TÀI LIỆU HƯỚNG DẪN SỬ DỤNG

THIẾT LẬP TÀI KHOẢN MAIL BÌNH PHƯỚC TRÊN CÁC PHẦN MỀM QUẢN LÍ MAIL THÔNG THƯỜNG QUA GIAO THỨC POP3s/IMAPs VÀ SMTP AUTHENTICATION

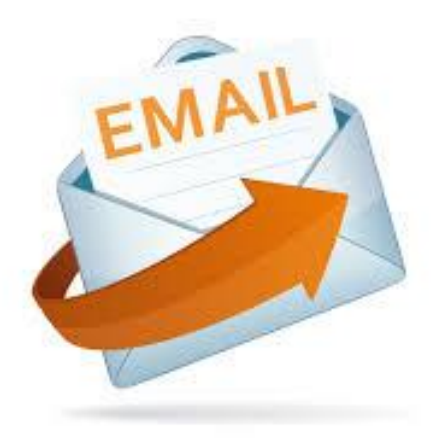

Đơn vị Quản trị: Trung tâm CNTT và Truyền thông - Sở Thông tin và Truyền thông Địa chỉ: QL 14 - P. Tân Phú - Tx. Đồng Xoài - Bình Phước Điện Thoại: (0651) 3860 368 Email: hotro@binhphuoc.gov.vn

# I/ Thiết lập với MICROSOFT OUTLOOK :

<u>Ghi chú</u> : Hướng dẫn sau đây đã được chúng tôi thực hiện và xác nhận hoạt động tốt với phiên bản **Microsoft Outlook 2013**, các phiên bản Outlook cũ hơn cũng có thể tham khảo tài liệu này với những tham số cấu hình tương tự, nếu người sử dụng có gì vướng mắc, xin vui lòng liên hệ chúng tôi để được hỗ trợ trực tiếp. Xin trân trọng cảm ơn !

### Giới thiệu :

- POP3 và IMAP là 2 giao thức hỗ trợ cho việc nhận mail từ server và lưu cục bộ vào PC của người sử dụng. Việc lựa chọn giao thức POP3 hay IMAP tùy theo nhu cầu của người sử dụng.
- SMTP là giao thức hỗ trợ cho việc gửi mail.

### <u> Thiết lập với giao thức POP3s</u> :

Hướng dẫn thực hiện step by step :

B1: Vào phần mềm Outlook, nhìn vào góc trên bên trái của Outlook, click chọn File

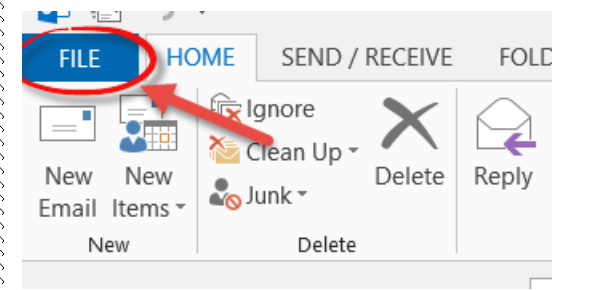

#### B2 : Chọn Add Account trong giao diện vừa hiện ra

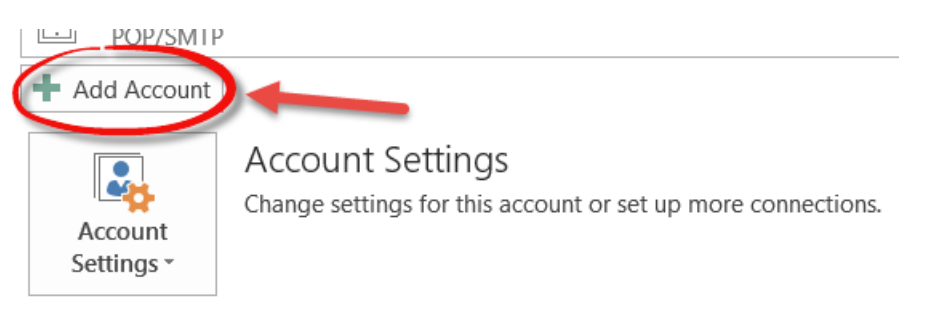

# **B3** : Trong giao diện vừa hiện ra, click chọn **Manual setup or additional server types**, xong chọn **Next**

|                                          | Add Account                                                     | ×    |
|------------------------------------------|-----------------------------------------------------------------|------|
| Auto Account Setup<br>Manual setup of an | account or connect to other server types.                       | ×    |
| O E-mail Account                         |                                                                 |      |
| Your Name:                               |                                                                 |      |
| E-mail Address:                          | Example: Ellen Adams                                            |      |
| Password:                                | Example: ellen@contoso.com                                      |      |
| Retype Password:                         | Type the password your Internet service provider has given you. |      |
| Manual setup or ad                       | Iditional server types 💙                                        |      |
|                                          | < Back Next > Ca                                                | ncel |

B4 : Trong giao diện vừa hiện ra, click chọn POP or IMAP, xong chọn Next

| Add Account                                                                                | ×      |
|--------------------------------------------------------------------------------------------|--------|
| Choose Service                                                                             | ×      |
| Microsoft Exchange Server or compatible service                                            |        |
| Connect to an Exchange account to access email, calendars, contacts, tasks, and voice mail |        |
| Outlook.com or Exchange ActiveSync compatible service                                      |        |
| Connect to a service such as Outlook.com to access email, calendars, contacts, and tasks   |        |
| POP or IMAP                                                                                |        |
| Connect to a POP or IMAP email account                                                     |        |
|                                                                                            |        |
|                                                                                            |        |
|                                                                                            |        |
|                                                                                            |        |
|                                                                                            |        |
|                                                                                            |        |
|                                                                                            |        |
|                                                                                            |        |
|                                                                                            |        |
|                                                                                            |        |
| < Back Next >                                                                              | Cancel |
|                                                                                            |        |

**B5** : Trong giao diện vừa hiện ra, khai báo các thông tin ở các mục có đánh dấu check xanh lá như trong hình, xong rồi click chọn **More Settings ...** Đây là mục khai báo quan trọng, cần chú ý :

User Information (phần thông tin cá nhân)

Your Name : đặt tên cho tài khoản email bạn sẽ thiết lập, có thể đặt bất kì tên nào.

Email Address : địa chỉ email của tài khoản email bạn đang thiết lập, do Quản trị cung cấp

cho bạn, ví dụ dunv@binhphuoc.gov.vn

Server Information (phần thông tin kết nối đến hệ thống)

Account Type : chọn giao thức POP3

Incoming mail server : gõ đúng thông tin: mail.binhphuoc.gov.vn

Outgoing mail server (SMTP) : gõ đúng thông tin: smtp.binhphuoc.gov.vn

Logon Information (phần thông tin đăng nhập) :

User Name : gõ đúng tên tài khoản đăng nhập

#### Password : gõ đúng thông tin mật khẩu

| Enter the mail server settin       | t <b>tings</b><br>ngs for your account. |                                                             |
|------------------------------------|-----------------------------------------|-------------------------------------------------------------|
| User Information                   |                                         | Test Account Settings                                       |
| Your Name:                         | Van Du                                  | We recommend that you test your account to ensure the       |
| Email Address:                     | dunv@binhphuoc.gov.vn                   | the entries are correct.                                    |
| Server Information                 | ······                                  |                                                             |
| Account Type:                      | POP3                                    | Test Account Settings                                       |
| Incoming mail server:              | mail.binhphuoc.gov.vn                   | Automatically test account settings when Next<br>is clicked |
| Outgoing mail server (SMTP):       | smtp.binhphuoc.gov.vn                   | Deliver new messages to:                                    |
| Logon Information                  |                                         | New Outlook Data File                                       |
| User Name:                         | dunv@binhphuoc.gov.vn                   | Existing Outlook Data File                                  |
| Password:                          | *****                                   | Browse                                                      |
| V Re                               | emember password                        |                                                             |
| Require logon using Secur<br>(SPA) | e Password Authentication               | More Settings                                               |

**B6** : Trong giao diện vừa hiện ta khi click vào **More Settings ...** trong bước trước, ta click vào TAB **Outgoing Server**, click chọn như hình :

| Internet E-mail Settings                             | × |  |  |
|------------------------------------------------------|---|--|--|
| General Outgoing Server Advanced                     |   |  |  |
| My outgoing server (SMTP) requires authentication    |   |  |  |
| Our of the same settings as my incoming mail server  |   |  |  |
| O Log on using                                       |   |  |  |
| User Name:                                           |   |  |  |
| Password:                                            |   |  |  |
| Remember password                                    |   |  |  |
| Require Secure Password Authentication (SPA)         |   |  |  |
| ○ Log on to incoming mail server before sending mail |   |  |  |

#### B7: ta click vào TAB Advanced, click chọn như hình :

| Internet E-mail Settings ×                           |   |  |  |  |  |
|------------------------------------------------------|---|--|--|--|--|
| General Outgoing Server Advanced                     |   |  |  |  |  |
| Server Port Numbers                                  | - |  |  |  |  |
| Incoming server (POP3): 995 Use Defaults             |   |  |  |  |  |
| ✓ This server requires an encrypted connection (SSL) |   |  |  |  |  |
| Outgoing server (SMTP): 25                           |   |  |  |  |  |
| Use the following type of encrypted connection: TLS  |   |  |  |  |  |

#### Sau đó chọn OK.

#### B8 : Trở về giao diện ơ bước 5, ta click chọn Next >

| User Information             |                                         | Test Account Settings                                       |
|------------------------------|-----------------------------------------|-------------------------------------------------------------|
| /our Name:                   | Van Du                                  | We recommend that you test your account to ensure the       |
| Email Address:               | dunv@binhphuoc.gov.vn                   | the entries are correct.                                    |
| Server Information           | *************************************** | Test Assount Cattings                                       |
| Account Type:                | POP3 v                                  | rest Account Settings                                       |
| Incoming mail server:        | mail.binhphuoc.gov.vn                   | Automatically test account settings when Next<br>is clicked |
| Outgoing mail server (SMTP): | smtp.binhphuoc.gov.vn                   | Deliver new messages to:                                    |
| Logon Information            |                                         | New Outlook Data File                                       |
| User Name:                   | dunv@binhphuoc.gov.vn                   | Existing Outlook Data File                                  |
| Password:                    | ******                                  | Browse                                                      |
| (m) -                        |                                         |                                                             |

B9 : Sau khi click Next > hiện lên bảng sau với 2 dấu check xanh lá cây là OK, ta chọn Close

| Test Account S                                                                  | Settings  |       |  |  |
|---------------------------------------------------------------------------------|-----------|-------|--|--|
| ongratulations! All tests completed successfully. Click Close to continue. Stop |           |       |  |  |
|                                                                                 |           | Close |  |  |
| Tasks Errors                                                                    |           |       |  |  |
| Tasks                                                                           | Status    |       |  |  |
| ✓ Log onto incoming mail server (POP3)                                          | Completed |       |  |  |
| ✓ Send test e-mail message                                                      | Completed |       |  |  |
|                                                                                 |           |       |  |  |
|                                                                                 |           |       |  |  |
|                                                                                 |           |       |  |  |

Nếu như xuất hiện bảng sau, ta click vào Yes

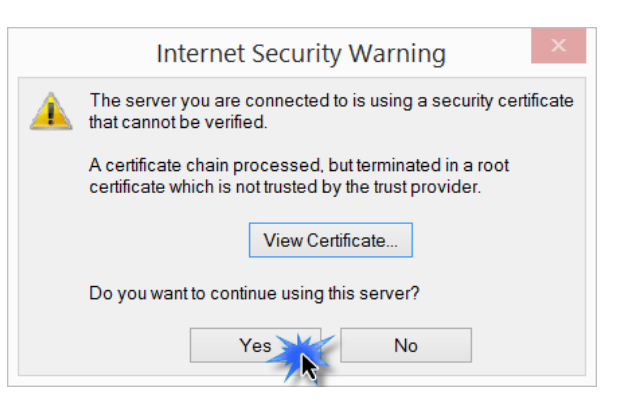

5

#### B10 : Click Finish trong giao diện :

| Add Account                                                 | x |
|-------------------------------------------------------------|---|
|                                                             |   |
| You're all set!                                             |   |
| We have all the information we need to set up your account. |   |
|                                                             |   |
|                                                             |   |
|                                                             |   |
|                                                             |   |
|                                                             |   |
|                                                             |   |
| Add another account                                         |   |
|                                                             |   |
| < Back Finish                                               |   |
|                                                             |   |

Trở về giao diện Mail của Outlook, ta sẽ thấy tài khoản mail mới đã xuất hiện :

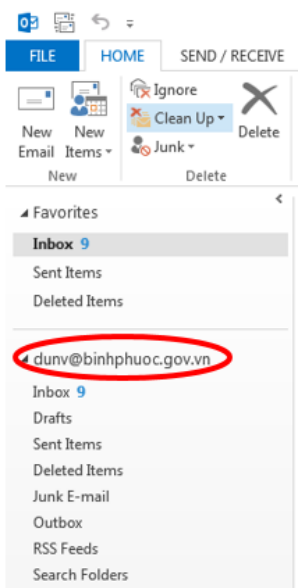

#### B11 : Sau đó ta click vào Send/Receive All Folders để get mail manual về :

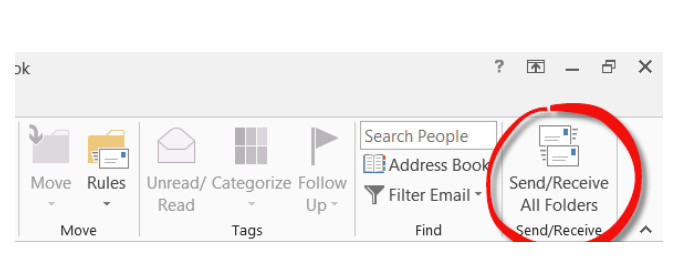

Nếu ta có thiết lập chế độ Send/Receive tự động thì sau khoảng thời gian ta đã cấu hình, mail sẽ tự động được get về Outlook mà không cần phải làm bước trên.

| Ser                                                                 | d/Receive Groups                                                                                                    |                                                                                                    |                                                                                                    | ×                                                                                                    |
|---------------------------------------------------------------------|----------------------------------------------------------------------------------------------------|----------------------------------------------------------------------------------------------------|----------------------------------------------------------------------------------------------------|----------------------------------------------------------------------------------------------------|
| A Send/Receive grou<br>folders. You can spe<br>during a send/receiv | up contains a collection of C<br>cify the tasks that will be pe<br>re.                                                                                                    | Outlook<br>erforme                                                                                                    | acco<br>d on                                                                                                    | unts and<br>the group                                                                                                    |
| Group Name                                                          | Send/Receive when                                                                                                    |                                                                                                    |                                                                                                    |                                                                                                    |
| All Accounts                                                        | Online and Offline                                                                                                    |                                                                                                    |                                                                                                    | New                                                                                                    |
|                                                                     |                                                                                                    |                                                                                                    |                                                                                                    | Edit                                                                                                    |
|                                                                     |                                                                                                    |                                                                                                    |                                                                                                    | Сору                                                                                                    |
|                                                                     |                                                                                                    |                                                                                                    | F                                                                                                    | Remove                                                                                                    |
|                                                                     |                                                                                                    |                                                                                                    | F                                                                                                    | Rename                                                                                                    |
| or group "All Accoun                                                | ts"                                                                                                    |                                                                                                    |                                                                                                    |                                                                                                    |
| ✓ Include this grou                                                 | ıp in send/receive (F9).                                                                                                    |                                                                                                    |                                                                                                    |                                                                                                    |
| Schedule an auto                                                    | omatic send/receive every                                                                                                    | 3                                                                                                    | -                                                                                                    | minutes.                                                                                                    |
| Perform an auto                                                     | matic send/receive when ex                                                                                                    | iting.                                                                                                    |                                                                                                    |                                                                                                    |
| hen Outlook is Offline                                              |                                                                                                    |                                                                                                    |                                                                                                    |                                                                                                    |
| ✓ Include this grou                                                 | ıp in send/receive (F9).                                                                                                    |                                                                                                    |                                                                                                    |                                                                                                    |
| Schedule an auto                                                    | omatic send/receive every                                                                                                    | 3                                                                                                    | •                                                                                                    | minutes.                                                                                                    |
|                                                                     |                                                                                                    |                                                                                                    |                                                                                                    | Close                                                                                                    |
|                                                                     | Ser<br>A Send/Receive grou<br>folders. You can spe<br>during a send/receiv<br>Group Name<br>All Accounts<br>All Accounts<br>of group "All Account<br>Schedule an auto<br>hen Outlook is Offline<br>Include this grou<br>Schedule an auto | Send/Receive Groups A Send/Receive group contains a collection of C folders. You can specify the tasks that will be per during a send/receive. Group Name Send/Receive when All Accounts Online and Offline Include this group in send/receive (F9). Schedule an automatic send/receive when ex hen Outlook is Offline Include this group in send/receive when ex | Send/Receive Groups         A Send/Receive group contains a collection of Outlook folders. You can specify the tasks that will be performed during a send/receive.         Group Name       Send/Receive when         All Accounts       Online and Offline         All Accounts       Online and Offline         for group "All Accounts"       Include this group in send/receive (F9).         Image: Schedule an automatic send/receive when exiting.         hen Outlook is Offline         Image: Include this group in send/receive (F9).         Image: Schedule an automatic send/receive every         Image: Schedule an automatic send/receive (F9).         Schedule an automatic send/receive every         Image: Schedule an automatic send/receive every         Image: Schedule an automatic send/receive every         Image: Schedule an automatic send/receive every         Image: Schedule an automatic send/receive every         Image: Schedule an automatic send/receive every         Image: Schedule an automatic send/receive every         Image: Schedule an automatic send/receive every         Image: Schedule an automatic send/receive every         Image: Schedule an automatic send/receive every         Image: Schedule an automatic send/receive every         Image: Schedule an automatic send/receive every | Send/Receive Groups         A Send/Receive group contains a collection of Outlook according a send/receive.         Group Name       Send/Receive when         All Accounts       Online and Offline         All Accounts       Online and Offline         Image: Send/Receive when       Image: Send/Receive when         Image: Send/Receive when       Image: Send/Receive when         Image: Send/Receive when       Image: Send/Receive when         Image: Send/Receive when       Image: Send/Receive when         Image: Send/Receive when       Image: Send/Receive when         Image: Send/Receive when       Image: Send/Receive when         Image: Send/Receive when send/receive (F9).       Image: Send/Receive when exiting.         Image: Send/Receive when exiting.       Image: Send/Receive when exiting.         Image: Send/Receive when exiting.       Image: Send/Receive when exiting.         Image: Send/Receive when exiting.       Image: Send/Receive when exiting.         Image: Send/Receive when exiting.       Image: Send/Receive when exiting.         Image: Send/Receive when exiting.       Image: Send/Receive when exiting.         Image: Send/Receive when exiting.       Image: Send/Receive when exiting.         Image: Send/Receive when exiting.       Image: Send/Receive when exiting.         Image: Send/Receive when exiting.       Image: Send/Recei |

#### Ta sẽ thấy mail xuất hiện trong thư mục Inbox :

| ▲ Favorites             | <ul> <li>Search Current Mailbox (Ctrl+E)</li> </ul>                               | 🔎   Current Mailbox   |
|-------------------------|-----------------------------------------------------------------------------------|-----------------------|
| Inbox 9                 | All Unread                                                                        | By Date ▼ Newest ↓    |
| Sent Items              | Microsoft Outlook                                                                 |                       |
| Deleted Items           | Microsoft Outlook Test Message<br>This is an e-mail message cent automatically by | 11:11 AM              |
| ✓ dunv@binhphuoc.gov.vn | Microsoft Outlook                                                                 |                       |
| Inbox 9                 | Microsoft Outlook Test Message<br>This is an e-mail message sent automatically by | 11:11 AM<br>Microsoft |
| Drafts                  | This is an e-main message sent accompany by                                       | incrosore .           |
| Sent Items              | Microsoft Outlook                                                                 |                       |
| Deleted Items           | This is an e-mail message sent automatically by                                   | Microsoft             |
| Junk E-mail             |                                                                                   |                       |
| Outbox                  | Microsoft Outlook                                                                 | 11:00 AM              |
| RSS Feeds               | This is an e-mail message sent automatically by                                   | Microsoft             |
| Search Folders          | Microsoft Outlook                                                                 | 11-06 AM              |

## THIÊT LẬP VỚI GIAO THỨC IMAPs

Với giao thức IMAP, ta làm tương tự như POP3 từ **B1** đến **B4**.

**B5** : Ta tiến hành khai báo cũng giống như B5 của POP3, chỉ khác ở mục Account Type phần Server Information, ta chọn là IMAP thay vì là POP3, tiếp đó ta click vào **More Settings** ....

| Add Account                                              |                                       | X                                                        |
|----------------------------------------------------------|---------------------------------------|----------------------------------------------------------|
| POP and IMAP Account Set<br>Enter the mail server settir | <b>tings</b><br>ngs for your account. | ×                                                        |
| User Information                                         |                                       | Test Account Settings                                    |
| Your Name:                                               | Du Nguyen                             | We recommend that you test your account to ensure that   |
| Email Address:                                           | dunv@binhphuoc.gov.vn                 |                                                          |
| Server Information                                       |                                       | Tact Account Sattings                                    |
| Account Type:                                            | IMAP 🗨                                | Test Account Settings                                    |
| Incoming mail server:                                    | mail.binhphuoc.gov.vn                 | Automatically test account settings when Next is clicked |
| Outgoing mail server (SMTP):                             | smtp.binhphuoc.gov.vn                 |                                                          |
| Logon Information                                        |                                       |                                                          |
| User Name:                                               | dunv@binhphuoc.gov.vn                 | Mailte been officer. Describe                            |
| Password:                                                | *****                                 |                                                          |
| 📝 Re                                                     | member password                       |                                                          |
| Require logon using Secur<br>(SPA)                       | e Password Authentication             | More Settings                                            |
|                                                          |                                       | < Back Next > Cancel                                     |

**B6** : Trong giao diện vừa hiện ta khi click vào **More Settings ...** trong bước trước, ta click vào TAB **Outgoing Server**, click chọn như hình :

| Inte                                              | rnet E-mail Settings               | x |  |  |
|---------------------------------------------------|------------------------------------|---|--|--|
| General Outgoing Serve                            | er Advanced                        |   |  |  |
| My outgoing server (SMTP) requires authentication |                                    |   |  |  |
| Use same setting                                  | s as my incoming mail server 🛛 💛   |   |  |  |
| OLog on using                                     |                                    |   |  |  |
| User Name:                                        |                                    |   |  |  |
| Password:                                         |                                    |   |  |  |
| Remember password                                 |                                    |   |  |  |
| Require Secure Password Authentication (SPA)      |                                    |   |  |  |
| ◯ Log on to incomi                                | ng mail server before sending mail |   |  |  |

#### B7: ta click vào TAB Advanced, click chọn như hình :

| Internet E-mail Settings                        | ×       |
|-------------------------------------------------|---------|
| General Outgoing Server Advanced                |         |
| Server Port Numbers                             |         |
| Incoming server (IMAP): 143 Use Defaults        |         |
| Use the following type of encrypted connection: | TLS 🗸 🗸 |
| Outgoing server (SMTP): 25                      |         |
| Use the following type of encrypted connection: | TLS 🗸 🗸 |
|                                                 |         |

#### Sau đó chọn OK.

#### B8 : Trở về giao diện ơ bước 5, ta click chọn Next >

| Your Name:       Du Nguyen       We recommend that you test your account to ens<br>the entries are correct.         Email Address:       dunv@binhphuoc.gov.vn       Test Account Settings         Server Information       Imail.binhphuoc.gov.vn       Test Account Settings         Incoming mail server:       mail.binhphuoc.gov.vn       Imail.binhphuoc.gov.vn         Outgoing mail server (SMTP):       smtp.binhphuoc.gov.vn       Is clicked         Logon Information       Is clicked       Is clicked                                                                                                    | est your account to ensure th | We recommend that you test y              |                           |                              |
|----------------------------------------------------------------------------------------------------|-------------------------------|-------------------------------------------|---------------------------|------------------------------|
| Email Address:       dunv@binhphuoc.gov.vn         Server Information       Test Account Settings         Account Type:       IMAP         Incoming mail server:       mail.binhphuoc.gov.vn         Outgoing mail server (SMTP):       smtp.binhphuoc.gov.vn         Logon Information       Incoming mail server (SMTP):                                                                                                    |                               | the antriar and corract                   | Du Nguyen                 | 'our Name:                   |
| Server Information       Test Account Settings         Account Type:       IMAP         Incoming mail server:       mail.binhphuoc.gov.vn         Outgoing mail server (SMTP):       smtp.binhphuoc.gov.vn         Logon Information       test Name:                                                                                                    |                               | the entries are correct.                  | dunv@binhphuoc.gov.vn     | mail Address:                |
| Account Type: IMAP<br>Incoming mail server: mail.binhphuoc.gov.vn Outgoing mail server (SMTP): smtp.binhphuoc.gov.vn Logon Information User Name: for Object between the server of the object between the server of the object between t | 1                             |                                           |                           | erver Information            |
| Incoming mail server:     mail.binhphuoc.gov.vn       Outgoing mail server (SMTP):     smtp.binhphuoc.gov.vn       Logon Information     logon Chick between the server (SMTP)                                                                                                    | J                             | Test Account Settings                     | IMAP 👻                    | Account Type:                |
| Outgoing mail server (SMTP): smtp.binhphuoc.gov.vn                                                                                                    | ccount settings when Next     | Automatically test accounce<br>is clicked | mail.binhphuoc.gov.vn     | ncoming mail server:         |
| Logon Information                                                                                                    |                               |                                           | smtp.binhphuoc.gov.vn     | Outgoing mail server (SMTP): |
| Iser Name:                                                                                                    |                               |                                           |                           | ogon Information             |
| dunv@binnpnuoc.gov.vn                                                                                                    |                               |                                           | dunv@binhphuoc.gov.vn     | Jser Name:                   |
| Password: ********************************                                                                                                    | onths                         | Mail to keep offline: 3 month             | *****                     | assword:                     |
| Remember password                                                                                                    | 1                             |                                           | emember password          | 🔽 Re                         |
| Require logon using Secure Password Authentication                                                                                                    |                               |                                           | e Password Authentication | Require logon using Secur    |

Ta làm tiếp các bước **B9, B10, B11** như POP3.

## II/ Thiết lập với trình quản lí mail trên mobile :

Ghi chú : do trên mobile rất đa dạng trình quản lí mail tùy theo phần mềm và model, cũng như hãng sản xuất, nên chúng tôi không có một hướng dẫn chung nào cụ thể.

Trong tài liệu chúng tôi liệt kê một vài bước chính như sau :

- Khi tạo mới tài khoản ta chọn Manual Setup để có thể khai báo được các thông số

- Khi chọn setup manual, ta sẽ có thể lựa chọn giao thức POP3 hay IMAP (một số client sẽ ghi là IMAP4 – IMAP ver 4)
- Trong phần khai báo các thông số Incoming server setting cho POP3 hay IMAP4, SMTP ta khai báo như các phần trên.

| Incoming server settings  |                                                                                                    | Incoming server settings      |
|---------------------------|----------------------------------------------------------------------------------------------------|-------------------------------|
| 0000                      |                                                                                                    |                               |
| mail hinhphuoc dov        | vn                                                                                                    | mail binbobuoc gov vo         |
| man.bimpildoc.gov.        | .vn                                                                                                    | man.bimpituoc.gov.vii         |
| Security type             |                                                                                                    | Security type                 |
| ILS (Accept all certifica | ates)                                                                                                    | TLS (Accept all certificates) |
| Port number               |                                                                                                    | Port number                   |
| 995                       |                                                                                                    | 143                           |
| Jsername                  |                                                                                                    | Username                      |
| dunv@binhphuoc.g          | ov.vn                                                                                                    | dunv@binhphuoc.gov.vr         |
| Password                  |                                                                                                    | Password                      |
| ······                    |                                                                                                    |                               |
| Show password             | 🖸 💩 🐂 🛥 🕷 🕲 🆋 🍃 📶 56<br>Outgoing server settings                                                                                                    | Show password                 |
| Show password             | 🖸 🗑 🐂 🖼 ४९ 🔞 🍧 🦨 🔶 👘 📶 56<br>Outgoing server settings                                                                                                    | Show password                 |
| Show password             | C C C C C C C C C C C C C C C C C C C                                                                                                    | Show password                 |
| Show password             | C C C C C C C C C C C C C C C C C C C                                                                                                    | Show password                 |
| Show password             | C C C C C C C C C C C C C C C C C C C                                                                                                    | Show password                 |
| Show password             | C C C C C C C C C C C C C C C C C C C                                                                                                    | Show password                 |
| Show password             | C C C C C C C C C C C C C C C C C C C                                                                                                    | Show password                 |
| Show password             | C C C C C C C C C C C C C C C C C C C                                                                                                    | Show password                 |
| Show password             | Control of the second second s | Show password                 |
| Show password             | C C C C C C C C C C C C C C C C C C C                                                                                                    | Show password                 |
| Show password             | Control of the second second s | Show password                 |
| Show password             | C C C C C C C C C C C C C C C C C C C                                                                                                    | Show password                 |